## ⑥「新着資料」「貸出の多い資料」「予約の多い資料」の参照方法

画面上部の中央にある「資料紹介」をクリックしてください。

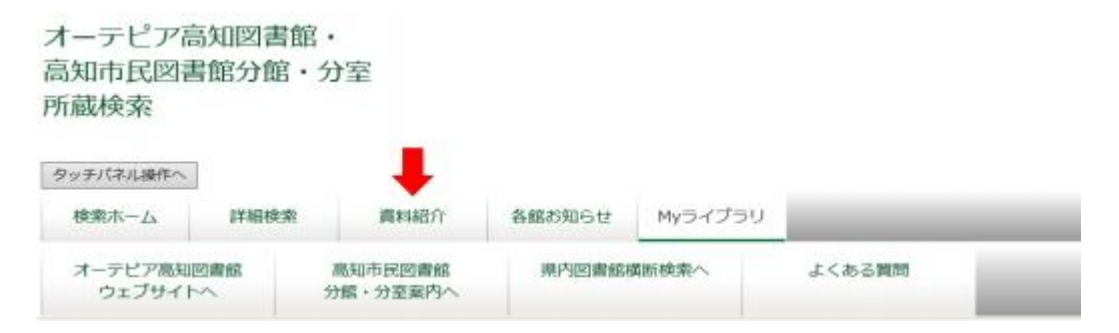

すると、下図のような画面が表示されます。

画面左のメニューから、「新着資料」「貸出の多い資料」「予約の多い資料」「テーマリスト」について それぞれ資料の種類を選択し、右枠に表示された分類名をクリックすることで、資料情報を一覧表示さ せることができます。

| タッチパネル操作へ                                     |                  |                     |             |            |           |         |
|-----------------------------------------------|------------------|---------------------|-------------|------------|-----------|---------|
| 検索ホーム                                         | 详紀使素             | 直科紹介                | 各館お知らせ      | Myライブラリ    | -         |         |
| オーテビア高知図書館<br>ウェブサイトへ                         |                  | 高知市民図書館<br>分館・分室案内へ | 具內図書館       | 黄筋検索へ      | よくある質問    |         |
|                                               |                  |                     |             |            | タイトル、素き名な | 2 87    |
| - 新着資料                                        |                  | 🏥 新着資料              |             |            |           |         |
| • 二般(1494冊)                                   |                  |                     |             |            |           |         |
| <ul> <li>児童(216冊)</li> <li>伊陸営(0冊)</li> </ul> | 1                | 和および児童の「外国          | 他の本)については時に | >一覧が表示されます | •         |         |
|                                               |                  |                     |             |            |           | 10, 855 |
| - 賃出の多い資料                                     | B                | 本の小説                |             |            |           | 51冊     |
| <ul> <li>二版書</li> <li>児童書</li> </ul>          |                  | 本文学小说以外             |             |            |           | 42册     |
| CD     DVD                                    | 91               | <b>凤文</b> 学         |             |            |           | 19#8    |
| - 予約の多い資料                                     | 10               | 学・心理・妄教             |             |            |           | 418     |
| •<br>• • • • • •                              | 12               | 史・伝記                |             |            |           | 46冊     |
| • <u>CD</u>                                   | 20               | 理·地誌·記行             |             |            |           | 25冊     |
|                                               | 45               | 論・法律・選事             |             |            |           | 65冊     |
| <ul> <li>課題回書2018(売<br/>時文を回ったクロー)</li> </ul> |                  | 済・財政・統計             |             |            |           | 70回     |
| <ul> <li>ディーンズ新豊本</li> </ul>                  | (34冊) 社          | 会・福祉・教育             |             |            |           | 154曲    |
| <ul> <li>ビスーンス1 株式<br/>じめました。(110</li> </ul>  |                  | 161<br>1            |             |            |           | 14冊     |
|                                               | in a charter and | 然日主                 |             |            |           | 528     |
|                                               | 2                | 7·37                |             |            |           | 129冊    |
|                                               | 18               | 派・工学                |             |            |           | 47册     |
|                                               |                  | <b>双·生活科学</b>       |             |            |           | 9Be     |

資料一覧の表示の順番や、ひとつのページに表示される件数については下図の画面右、赤枠で 囲った部分を選択・変更することである程度調節が可能です。

選択・変更後に右端の「再表示」ボタンをクリックすると、調節した内容で資料一覧が表示されます。 表示されている資料名をクリックすることで、在庫状況の確認や、貸出予約を行うことができます。

| - 新着資料                                                                  | 🍈 新着一覧                                                                                                    |        |
|-------------------------------------------------------------------------|----------------------------------------------------------------------------------------------------|--------|
| <ul> <li>一般(1404冊)</li> <li>児童(216冊)</li> <li>現職第(0冊)</li> </ul>        | 「一般 > 日本の小説」の新着 高 R55                                                                                                    | 5      |
| - 貸出の多い資料                                                               | 1~10件(金51件) 4 煎入 1 2 3 4 5 6 次/                                                                                                    | 2*     |
| <ul> <li>一般畫</li> <li>児童畫</li> <li>①</li> <li>①</li> <li>DVD</li> </ul> | 全選択 全解除     血本眼へ     全て     タイトル     関則     10件 く     再表示       1     MSW     風圧数う     和買 席/育     20件     20件     20件       加買 席/育     文藝春秋 2018.7     20件     50件     20件 | ж<br>К |
| <ul> <li>予約の多い資料</li> <li>二般</li> <li>児童書</li> <li>①</li> </ul>         | □ 2 NSW<br>● 新限の玄/風下の朱<br>吉谷田 奈月/著<br>第第 前岸書房 2018.7                                                                                                    | ~      |